## Lightcycler 96 数据处理

1. 从百度网盘链接: <u>https://pan.baidu.com/s/1\_kixgaJwm6FVjn-IBZQCgw</u>

提取码: nmej

下载安装软件后,将结果文件打开。

双击文件或者打开软件后直接点击 File→open, 选择结果文件打开。

| 🗹 samira_02 | 双击 | 2008/10/13 7:30  | LC96P 文件 | 171 KB |
|-------------|----|------------------|----------|--------|
| 🗹 samira_03 |    | 2008/10/13 23:57 | LC96P 文件 | 170 KB |

2. 点击 Run Editor 如下所示界面,可以查看自己的 program、measurement 和

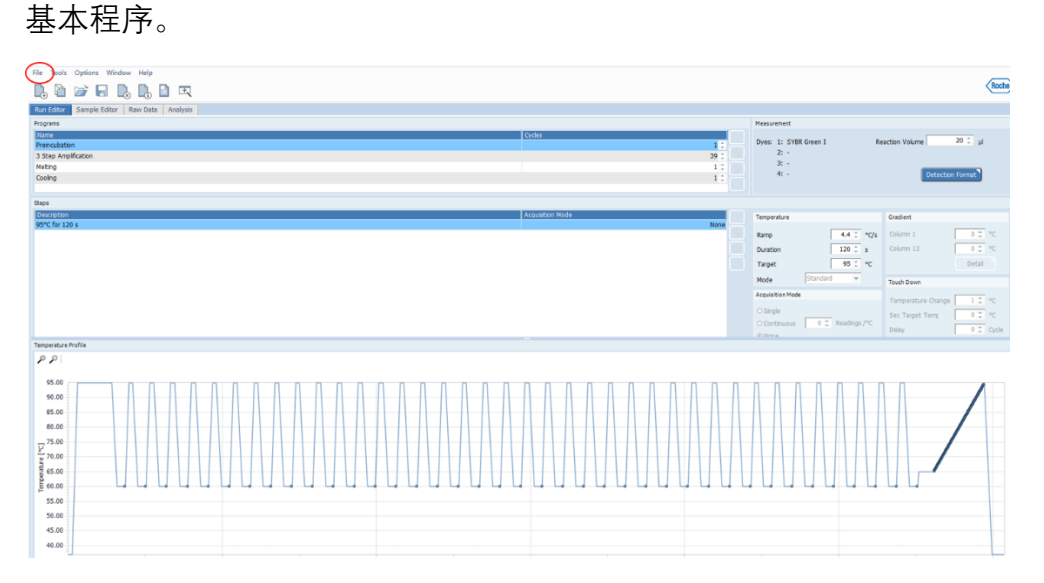

3. 点击 Analysis, 点击右上角箭头所示 Add analysis 图标。

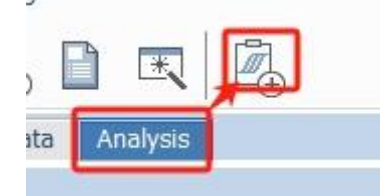

4. 出现如下界面 Create New Analysis,如果是荧光定量 PCR 实验,根据实验选择 Abs Quant(绝对定量) or Rel Quant(相对定量),点击 OK 即可。

| Create New Analysis                       |
|-------------------------------------------|
| Abs Quant                                 |
| <ul> <li>Endpoint Genotyping</li> </ul>   |
| O High Resolution Melting                 |
| <ul> <li>Qualitative Detection</li> </ul> |
| 🔿 Rel Quant                               |
| ○ Tm Calling                              |
|                                           |
| Analysis Name Abs Quant                   |
| OK Cancel                                 |

5. 以下结果页面分别展示 Amplification Curves、Standard curves、Heat Map、

| File Tools Options Window Help                                                                                                    |                        |                                                                                                    |          |                                                                 |                        |           |                  |            |           |               |              | Busha      |
|----------------------------------------------------------------------------------------------------|------------------------|----------------------------------------------------------------------------------------------------|----------|-----------------------------------------------------------------|------------------------|-----------|------------------|------------|-----------|---------------|--------------|------------|
|                                                                                                    |                        |                                                                                                    |          |                                                                 |                        |           |                  |            |           |               |              | Industry   |
| Run Editor Sample Editor Raw Data Astalysis                                                                                                    |                        |                                                                                                    |          |                                                                 |                        |           |                  |            |           |               |              |            |
| Abs Quant                                                                                                    |                        |                                                                                                    |          |                                                                 |                        |           |                  |            |           |               |              |            |
|                                                                                                    |                        | Amplification Curves                                                                                                    |          |                                                                 |                        |           |                  |            |           | Sta           | ndard Curves |            |
| □ 戸 戸 戸 戸 世<br>6.000                                                                                                    |                        |                                                                                                    |          | Gene Name<br>Sibpe<br>Efficiency<br>Eiror<br>R*2<br>Y-Intercept |                        |           |                  |            |           |               |              |            |
| 5.000<br>1.000<br>0.000 0.000<br>0.000 0.000 0.000 10.00 10.00 10 | 21.00 24.00 27.00 36.0 | 20 33.00 39.03                                                                                                    | 8 39.00  | 001221                                                          |                        |           | No Data An       | sfable     |           |               |              |            |
|                                                                                                    |                        | Heat Map                                                                                                    |          |                                                                 |                        |           |                  |            |           | Res           | ut Table     |            |
| * 1 2 3 4 5 6 7                                                                                                    | 8 9 10 11              | 12                                                                                                    | Postve   | All Data Statistic Data                                         |                        |           |                  |            |           |               |              |            |
|                                                                                                    |                        |                                                                                                    | Negative | * Color Position 🔺                                              | Sample Name            | Gene Name | Cq Concentration | Cal D      | cluded Sa | mple Type     | Standard Co  | Mean Co Er |
|                                                                                                    |                        |                                                                                                    | Invald   | AL CAL                                                          | Sample 1               | None      | 18.39            | - Postve   | Un        | known         |              | 18.39      |
|                                                                                                    |                        |                                                                                                    | NA       | A2                                                              | Sample 2               | None      | 18.66            | - Postive  | Un        | known         |              | 18.00      |
|                                                                                                    |                        |                                                                                                    |          | N.3                                                             | Sample a               | None      | 18.20            | - POSENE   | Un        | in own        |              | 18.20      |
|                                                                                                    |                        |                                                                                                    |          | 45                                                              | Campia 5               | None      | 15.76            | - Postie   | - 10      | in own        |              | 15.76      |
|                                                                                                    |                        | and the second second second second second second second second second second second second second second second                                                                                                    |          |                                                                 | Carrola di             | News      | 15.17            | Builden    | 100       | in comm       |              | 15.17      |
|                                                                                                    |                        |                                                                                                    |          | 42                                                              | Earnala 7              | fine.     | 13.60            | - POLICE   | 00        | in the second |              | 13.00      |
|                                                                                                    |                        |                                                                                                    |          |                                                                 | Campia B               | Nicole    | 13.76            | - Postie   | 110       | kaciera       |              | 13.76      |
|                                                                                                    |                        |                                                                                                    |          | 40                                                              | Example 0              | None      | 12.62            | Booking    | - Aler    |               |              | 12.50      |
|                                                                                                    |                        |                                                                                                    |          | 410                                                             | Exemple 1/2            | Nene      | 13.10            |            |           | in a second   |              | 1210       |
|                                                                                                    |                        | and the second second se |          | A10                                                             | Carrola 11             | None      | 12.10            | - Postine  | Un        | 0.000         |              | 12.10      |
| a                                                                                                    |                        |                                                                                                    |          |                                                                 | Complet 12             | News      | 11.00            | - FORENCE  | UR IN     |               |              | 11.00      |
|                                                                                                    |                        |                                                                                                    |          | A12                                                             | Sample 12              | hime      | 16.42            | Boothing   | Un        | in case       |              | 16.42      |
|                                                                                                    |                        |                                                                                                    |          | 01                                                              | Cample 13              | Note      | 14.07            | - Pustie   | Un        | in own        |              | 16.43      |
|                                                                                                    |                        |                                                                                                    |          | 82                                                              |                        | reard     |                  | - rustive  | Un        |               |              | 10.07      |
|                                                                                                    |                        |                                                                                                    |          | 22                                                              | Carriela 15            | None      | 16.00            | - Brothing | 100       | manan         |              | 16.02      |
|                                                                                                    |                        |                                                                                                    | 0        | 83                                                              | Sample 15<br>Sampla 16 | None      | 16.02            | - Postive  | Un        | known         |              | 15.00      |

Result Table.

 我们能够将这些结果右上角的倒三角箭头打开,根据需要选择你想要的结果 内容展示。

| Amplification<br>Heat Map<br>Result Tab<br>Standard C | n Curves<br>le<br>urves |  |
|-------------------------------------------------------|-------------------------|--|
| Melting Pea                                           | aks                     |  |
| Cq Bars                                               |                         |  |

7. Result Table 中是大家想要的 Cq 值, 右键 copy 至 Excel 文件或 Export to File

导出 txt 文件即可。